## How to enter Tournament Games into BGHA Website

Ice Scheduler will enter the Global Heading for the Tournament. This will show up in 'green' in the team calendar.

Once this is done, login and go to your Control Panel.

Go to 'Manage Site Content' and Open up your 'Manage Page Content'

|                   | MBSportsWeb Control Panel Ready                                                                                  | 1 |                                       |
|-------------------|----------------------------------------------------------------------------------------------------|---|---------------------------------------|
|                   | Manage Site Content                                                                                              | 0 | REP > Midget B > Schedule & Re        |
|                   | site: Midget B                                                                                                   | - | You Are Here: Organization Home » Sea |
| Click `Schedule & | <ul> <li>Training Video</li> <li>Suggestions</li> <li>Site Pages (Menu)</li> <li>Pagesword-Protection</li> </ul> |   | Team Schedule & Results               |
| Results'          | Manage Page Content                                                                                              |   | Date Time                             |
| schedule will     | Team Home Page                                                                                                   |   | Sep 21-Sep 23                         |
| appear            |                                                                                                    |   | Oct 26-Oct 28                         |
|                   | Tryout Player List                                                                                               |   | Feb 22-Feb 24                         |
|                   | Player Roster                                                                                                    |   |                                       |
|                   | Schedule & Results                                                                                               |   |                                       |
|                   | Team Calendar                                                                                                    |   |                                       |
|                   | <sup>D</sup> <sup></sup> Basic Features                                                                          |   |                                       |
|                   | Advanced Features                                                                                                |   |                                       |
|                   | Player Statistics                                                                                                |   |                                       |
|                   | ⊳ Tryout List                                                                                                    |   |                                       |
|                   | Setup & Settings                                                                                                 |   |                                       |
|                   | ⊳– Reports                                                                                                    |   |                                       |
|                   | Control Panel Home                                                                                               |   |                                       |
|                   | Manage Site Content                                                                                              |   |                                       |
|                   | Registration Module                                                                                              |   |                                       |
|                   | Scheduling Module                                                                                                |   |                                       |
|                   | System Administration                                                                                            |   |                                       |
|                   | Type here to search                                                                                              |   | 📮 🛱 🌌                                 |

Tournament Game Schedules are typically posted 1- 2 weeks in advance.

You may wish to print off your team's tournament schedule or switch back and forth between the Tournament site and BGHA Website in your internet browser.

| lidget B > Schedule & Results<br>Here: Organization Home = Seasons = 2018-201 |                                                                                                    |                                                                                                    |                                                                                                    |                                                                                                    |                                                                                                    |                                                                                                    |                                                                                                    |
|-------------------------------------------------------------------------------|----------------------------------------------------------------------------------------------------|----------------------------------------------------------------------------------------------------|----------------------------------------------------------------------------------------------------|----------------------------------------------------------------------------------------------------|----------------------------------------------------------------------------------------------------|----------------------------------------------------------------------------------------------------|----------------------------------------------------------------------------------------------------|
| Here: Organization Home » Seasons » 2018-201                                  |                                                                                                    |                                                                                                    |                                                                                                    |                                                                                                    |                                                                                                    | Analytics                                                                                                    | View Live                                                                                                    |
|                                                                               | 9 = Representative = Midget B = Schedule & Results                                                            |                                                                                                    |                                                                                                    |                                                                                                    |                                                                                                    |                                                                                                    |                                                                                                    |
| n Schedule & Results                                                          |                                                                                                    |                                                                                                    |                                                                                                    |                                                                                                    |                                                                                                    |                                                                                                    |                                                                                                    |
|                                                                               |                                                                                                    |                                                                                                    |                                                                                                    |                                                                                                    | Filter Opponents                                                                                                    | Show All Opp                                                                                                    | onents 🔻                                                                                                    |
|                                                                               | You can also r<br>Visit the website using your mobile d                                                       | ecord scores from your mobile device!<br>evice, login, and visit the mobile-version o                                                                                                    | of the Control Pa                                                                                                    | anel.                                                                                                    |                                                                                                    |                                                                                                    |                                                                                                    |
| Date Time                                                                     | Opponent                                                                                                    | Venue                                                                                                    | Score                                                                                                    |                                                                                                    | R                                                                                                    | esult                                                                                                    |                                                                                                    |
| Sep 21-Sep 23                                                                 | 2018 Niagara Rapids Fall Classic                                                                              |                                                                                                    |                                                                                                    | Niagara Falis, C                                                                                                    | Ontario                                                                                                    |                                                                                                    |                                                                                                    |
| Oct 26-Oct 28                                                                 | Ancaster Fall Shootout 2018 (1819064)                                                                         |                                                                                                    | Mo                                                                                                    | rgan Firestone Arena, H                                                                                                    | Hamilton, Ontario                                                                                                    |                                                                                                    |                                                                                                    |
| Dec 07-Dec 09                                                                 | Guelph Annual Winter Classic (1819019)                                                                        |                                                                                                    |                                                                                                    | Guelph, Ont                                                                                                    | ario                                                                                                    |                                                                                                    |                                                                                                    |
| Feb 22-Feb 24                                                                 | 38th Annual Walter Gretzky Tournament                                                                         |                                                                                                    |                                                                                                    | Brantford                                                                                                    | t i                                                                                                    |                                                                                                    |                                                                                                    |
|                                                                               |                                                                                                    | - 11                                                                                                    |                                                                                                    |                                                                                                    |                                                                                                    |                                                                                                    |                                                                                                    |
|                                                                               |                                                                                                    |                                                                                                    |                                                                                                    |                                                                                                    |                                                                                                    |                                                                                                    |                                                                                                    |
|                                                                               |                                                                                                    |                                                                                                    |                                                                                                    |                                                                                                    |                                                                                                    |                                                                                                    |                                                                                                    |
|                                                                               | Date         Time           Sep 21-Sep 23         Oct 26-Oct 28           Dec 07-Dec 09         Feb 22-Feb 24 | You can also r           Visit the website using your mobile d           Date         Time         Opponent           Sep 21-Sep 23         2018 Niagara Rapids Fall Classic           Oct 26-Oct 28         Ancaster Fall Shootout 2016 (1819064)           Dec 07-Dec 09         Gueiph Annual Winter Classic (1819019)           Feb 22-Feb 24         38th Annual Walter Gretzky Tournament | You can also record scores from your mobile device!<br>Visit the website using your mobile device, login, and visit the mobile-version of<br>Date           Date         Time         Opponent         Venue           Sep 21-Sep 23         2018 Niagara Rapids Fail Classic         2018 Niagara Rapids Fail Classic           Oct 26-Oct 28         Ancaster Fail Shootout 2018 (1819064)         Dec 07-Dec 09         Guelph Annual Winter Classic (1819019)           Feb 22-Feb 24         38th Annual Walter Gretzky Tournament         2018 Niagara Rapids Fail Classic         2018 Niagara Rapids Fail Classic | You can also record scores from your mobile device!           Visit the website using your mobile device, login, and visit the mobile-version of the Control Program           Date         Time         Opponent         Venue         Score           Sep 21-Sep 23         2018 Niagara Rapids Fail Classic         0         0         0         0         0         0         0         0         0         0         0         0         0         0         0         0         0         0         0         0         0         0         0         0         0         0         0         0         0         0         0         0         0         0         0         0         0         0         0         0         0         0         0         0         0         0         0         0         0         0         0         0         0         0         0         0         0         0         0         0         0         0         0         0         0         0         0         0         0         0         0         0         0         0         0         0         0         0         0         0         0         0         0 | You can also record scores from your mobile device!           Visit the website using your mobile device, login, and visit the mobile-version of the Control Panel.           Date         Time         Opponent         Venue         Score           Sep 21-Sep 23         2018 Niagara Rapids Fall Classic         Niagara Falls, O         Ot 25-Oct 28         Niagara Falls, O           Oct 25-Oct 28         Ancester Fall Shootout 2018 (1819064)         Morgan Firestone Area, J         Guelph Annual Winter Classic (1819019)         Guelph, Ont           Feb 22-Feb 24         38th Annual Waiter Gretzky Tournament         Brantford | Filter Opponents           Vou can also record scores from your mobile device!           Visit the website using your mobile device. login, and visit the mobile-version of the Control Panel.           Date         Time         Opponent         Verue         Score         R           Sep 21-Sep 23         2018 Niggara Rapids Fail Classic         Niggara Fails, Ontario         R           Oct 25-0c 128         Annual Winter Classic (1819064)         Morgan Firestone Arena, Hamilton, Ontario         R           Dec 07-Dec 09         Guelph Annual Winter Classic (1819019)         Guelph, Ontario         Guelph, Ontario           Feb 22-Feb 24         38th Annual Walter Gretzky Tournament         Brantford         Brantford | Filter Opponents: Show All Opponents: Show All Opponents: Show All Opponents: Show All Opponents: Visit the website using your mobile device!           Usit the website using your mobile device. login, and visit the mobile-version of the Control Panel.           Date         Time         Opponent         Kenue         Score         Resalt           Sep 21-Sep 23         2018 Niagara Rapids Fall Classic         Niagara Falls, Ontario         Niagara Falls, Ontario         Oct 26-Oct 28         Niagara Falls, Ontario         Oct 26-Oct 28         Niagara Falls, Ontario         Score         Resalt         Score         Resalt         Score         Resalt         Score         Resalt         Score         Score         Resalt         Score         Score         Resalt         Score         Score |

Click the Tournament that you are entering the schedule for.

This will take you to the 'Tournament Details' Page where you will see the Tournament details. In the right hand column, other tournaments in the team's schedule will be listed.

In the top menu bar, click 'Add Game to Selected Tournament'.

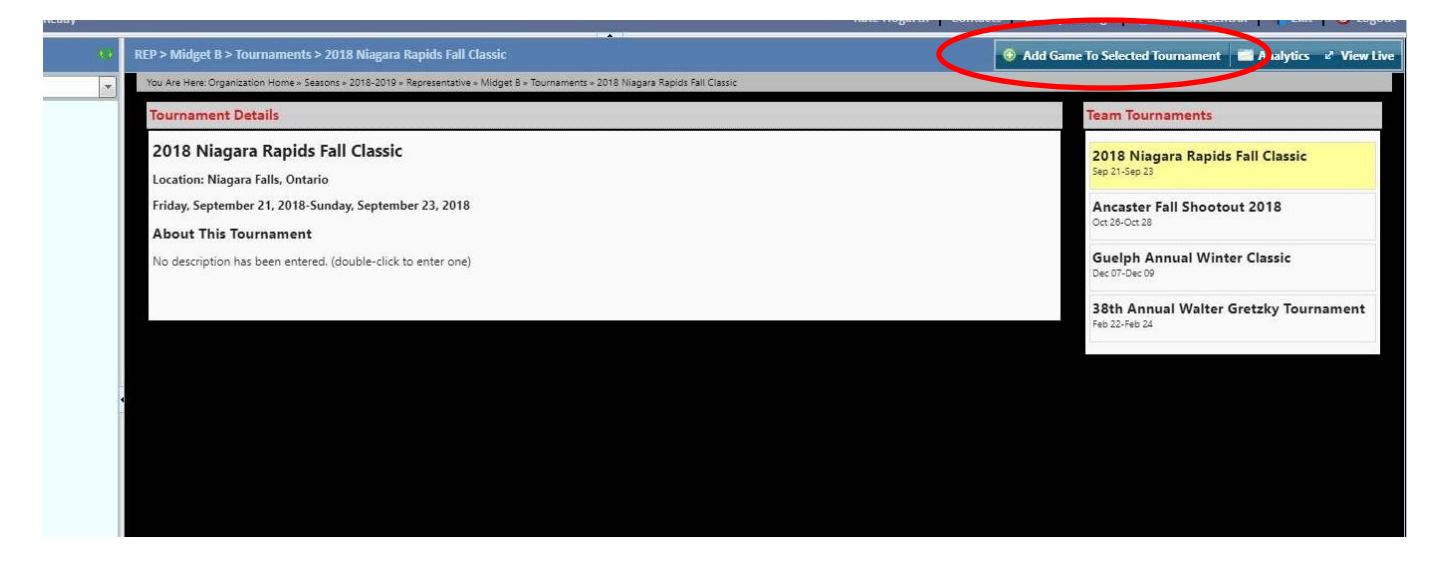

A window pops up for 'Tournament Game'.

The Start Date & Time needs to be entered. **NOTE:** the website has times in 15 minute intervals. It is best to choose the time prior to game start and a note can be entered into the Tournament Details (instruction follows).

Entering in the Game # is optional

Venue needs to be entered. There is a drop-down box with a list of venues and click the arena. If the Arena is not listed, this can be typed in manually. You should enter in the Venue address for new arenas added.

Opponent needs to be entered. This is also a drop-down box. Like the venue, if the team is not listed, this can be typed in manually.

| Start Date & Time                                                                 | Game #                                   | Game Type                               |                     | For Tournament                             |         |
|-----------------------------------------------------------------------------------|------------------------------------------|-----------------------------------------|---------------------|--------------------------------------------|---------|
| Fri Sep 21, 2018 07:00 PM 🛛 🔟 💇 🚽                                                 | 5 🚅                                      | Tournament                              | *                   | 2018 Niagara Rapids Fall Classic           | -       |
| Venue                                                                             |                                          | Venue Add                               | ress (o             | optional)                                  |         |
| Type Venue Name                                                                   |                                          | Street, City                            | , Prov.             | / State                                    |         |
| Scheduled For                                                                     | Opponent                                 |                                         |                     | Home or Away                               |         |
| REP - Midget B 💌                                                                  | Type Opponent N                          | Name                                    | *                   | Home      Away                             |         |
|                                                                                   |                                          |                                         |                     |                                            |         |
| Notes-<br>• Team Tournament Games changed<br>from the list and can now simply typ | significantly in Si<br>e the names of e  | eptember 2013. Y<br>ach if they are not | ou no l             | onger need to select a venue or op         | oponent |
| Notes<br>• Team Tournament Games changed<br>from the list and can now simply typ  | significantly in Si<br>e the names of ei | eptember 2013, Y<br>ach if they are nol | ou no l<br>t availa | onger need to select a venue or op<br>ble. | pponent |

## Window completed.

| Start Date & Time                                                               | Game # (                                        | Game Type                                    | For Tournament                                     |
|---------------------------------------------------------------------------------|-------------------------------------------------|----------------------------------------------|----------------------------------------------------|
| Eri Sen 21 2018 11:15 AM                                                        | MRR15                                           | Tournament Tournament                        | 2018 Niapara Banids Fall Classic                   |
|                                                                                 | - INDERS                                        | - Combinent                                  | Loto Hagara hapias fan classic                     |
| enue                                                                            |                                                 | _                                            |                                                    |
| Sale Centre (Niagara Falls)                                                     | 1                                               | *                                            |                                                    |
| cheduled For                                                                    | Opponent                                        |                                              | Home or Away                                       |
| REP - Midget 8 💌                                                                | Cambridge Roadrun                               | nners 💌                                      | Home      Away                                     |
|                                                                                 |                                                 |                                              |                                                    |
| -Notes<br>• Team Tournament Games change<br>from the list and can now simply ty | d significantly in Sept<br>pe the names of each | ember 2013. You no<br>if they are not availa | longer need to select a venue or opponent<br>able. |
| -Notes<br>• Team Tournament Games change<br>from the list and can now simply ty | d significantly in Sept<br>pe the names of each | ember 2013. You no<br>if they are not availa | longer need to select a venue or opponent<br>able. |

Once the tournament game has been entered, click Insert & Close or Insert & Add Another

How to enter Tournament Games into BGHA Website

## This will take you back to the Tournament Details page

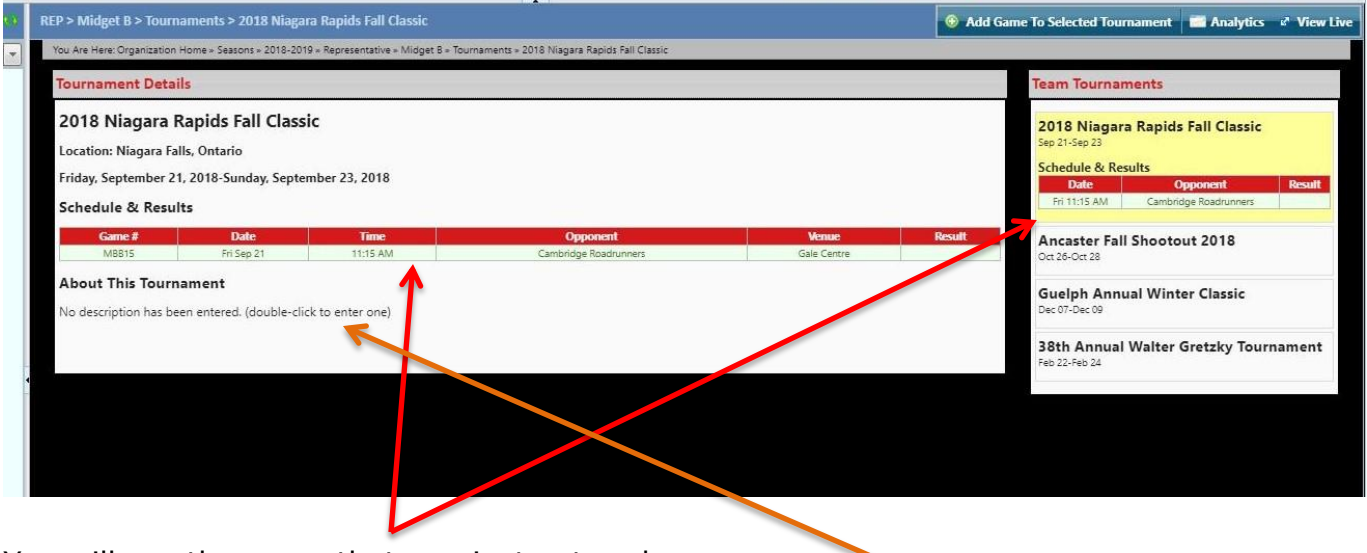

You will see the game that you just entered.

To define the actual game start time, double click the statement below 'About the Tournament'.

A new window pops up that allows free typing. Once this is completed, click Update.

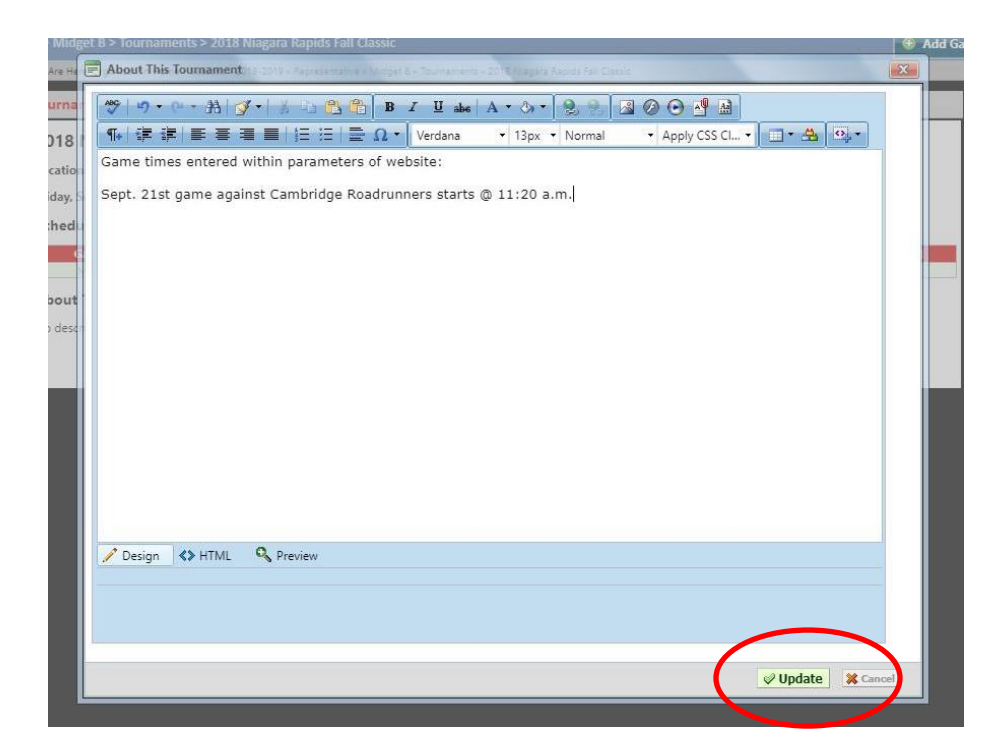

## Your completed page will look like this:

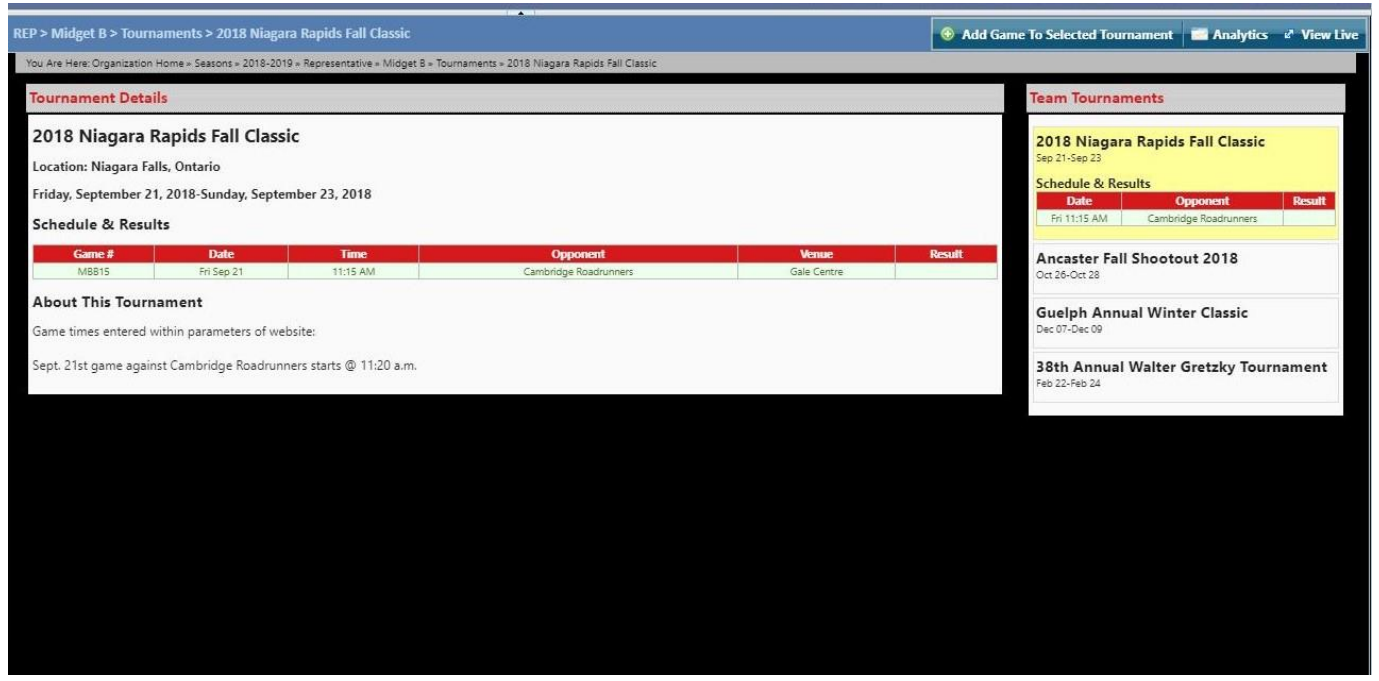

Parents & Players can click on the Tournament Name in the Schedule & Results Calendar and it will take them to the Tournament Details page where they will see the actual game start times that were document.